Übertragung der EUF-Stickstoffwerte in das Programm LfL – Düngebedarf online

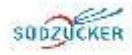

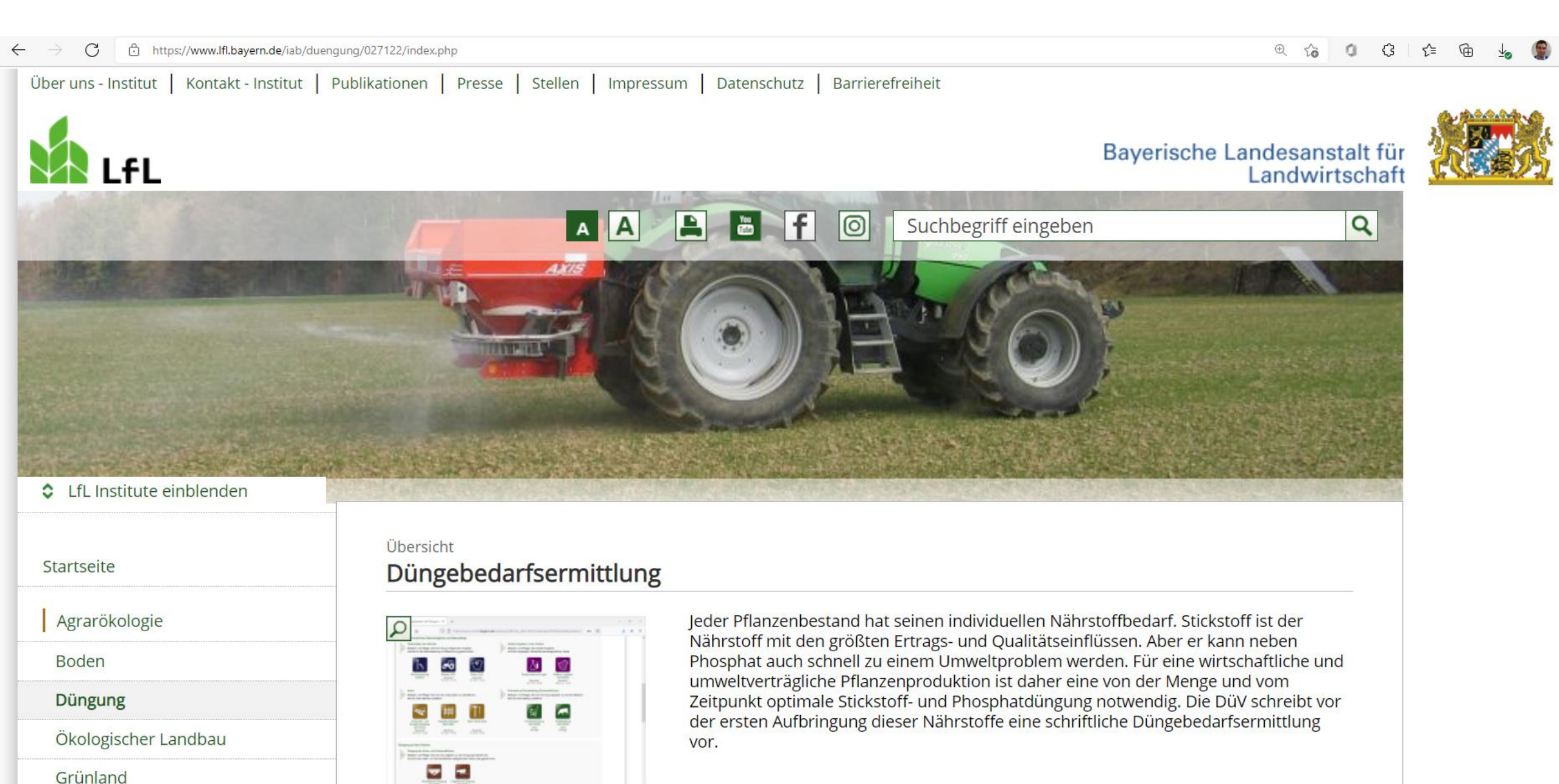

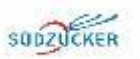

### Fragen?

Bitte beachten Sie die Anleitungen zu und in den Programmen. Dort finden Sie auf die meisten Fragen eine Antwort. Bei Fragen zu den Programmen wenden Sie sich an Ihr zuständiges Amt für Ernährung, Landwirtschaft und Forsten oder an den Verbundpartner in Ihrer Nähe.

Zuständiges Amt für Ernährung, Landwirtschaft und Forsten Internet: Liste der Ämter für Ernährung, Landwirtschaft und Forsten ↔

LKP-Telefon-Hotline Düngeverordnung und Bodenproben Tel.: 01805 557463

## Informationen zur Düngebedarfsermittlung

Düngebedarfsermittlung für Zweitfrüchte

- Erläuterungen zur Düngeverordnung
- Häufig gestellte Fragen zur Düngebedarfsermittlung
- > Basisdaten (Düngeberatung/Düngeplanung)
- DüV-Artikelserie im Bayerischen Landwirtschaftlichen Wochenblatt (BLW)
- Anleitung zur Einbindung von EUF-N-

Düngeempfehlungen in die LfL-

Düngebedarfsermittlungsprogramme 🛛 🔤 499 KB

# **Eingabe von EUF – Daten**

### 1. EUF – Düngeempfehlung

| 1 Kultur (Anlage 4 Tab. 2 oder 4 DüV)                                                                   | Dinke         |
|----------------------------------------------------------------------------------------------------|---------------|
| 2 N-Bedarfswert (Anlage 4 Tab. 2 oder 4 D0/V)                                                           | 200 kg N/he   |
| 3 Ertragsniveau (Anlage 4 Tab. 2 oder 4 D0V)                                                            | 60 dt/he      |
| 4 Mittlerer Ertrag der letzten 5 Jahre (für Flächen nach § 13a DüV: Mittel der Jahre 2015-2019)         | 74 dt/ha      |
| 5. Zu. (Abschlag aus Ertragsdifferenz (Differenz aus den Zeilen 4 und 3: Anlage 4 Tab. 3 oder 5 Dif/).* | +14 ka Nihi   |
| 6 abzgl. im Boden verfügbare Stickstoffmenge (EUF) § 4 DüV **                                           | -51 kg N/h/   |
| 7 abzgl. N-Nachlieferung Vorfrucht (Anlage 4 Tab. 7 D0V)                                                | 0 kg N/h      |
| 8 abzgl. N-Nachlieferung Zwischenfrucht (Anlage 4 Tab. 7 DüV)                                           | 0 kg N/h      |
| 81 abzgl. Düngung zu den Vorkulturen und der Zwischenfrucht ***                                         | -10 kg N/hz   |
| #2 abzgl. Düngung zu W.Gerste und W.Raps - von Emte der Vorfrucht bis 01.10.                            | 0 kg N/h/     |
| 10a N-Düngebedarf (standortbezogene Obergrenze nach § 4 DüV)                                            | = 163 kg N/h  |
| 11a Organische Düngung - geplant im Frühjahr (Anlage 3 DüV)                                             | 0 kg N/h      |
| 12a Mineralische Düngung                                                                                | = 153 kg N/hz |
| Für Flachen in "Roten Gebieten" nach § 13a DuV:                                                         |               |
| 10s N-Düngebedarf für Flächen nach § 13a DüV (Zeile 10a minus 20 %)                                     | = 122 kg N/h  |
| 116 Organische Düngung - geplant im Frühjahr (Anlage 3 DüV)                                             | 0 kg N/h      |
| 129 Mineralische Düngung für Flächen nach § 13a DüV                                                     | = 122 kg N/h  |

### 2. Eingabe der Schlagdaten & Nmin – Hauptmenü Punkt 4

#### Acker

4

Erfassen und Pflegen Sie hier die Anbaudaten zu Ackerflächen, falls für Ihren Betrieb zutreffend.

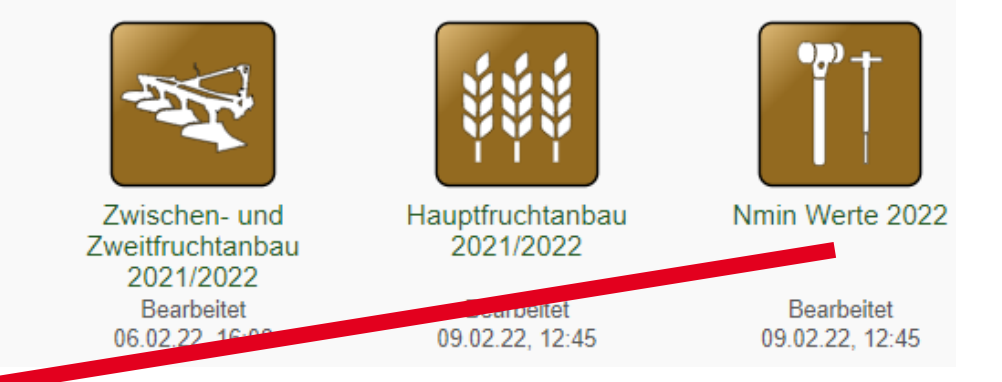

#### 3. Eingabemaske Nmin Werte

| etriebsda                | triebsdaten, Felder und Bodenuntersuchung > Anbau 2019/2020 (bis zur Ernte der Hauptfrucht 2020) |                               |                                                           |                                              |                             |                         |                               |                                    |                                 |                                 |
|--------------------------|--------------------------------------------------------------------------------------------------|-------------------------------|-----------------------------------------------------------|----------------------------------------------|-----------------------------|-------------------------|-------------------------------|------------------------------------|---------------------------------|---------------------------------|
| Zwi<br>2                 | schenfrucht Hauptfrüch<br>020/2021 2021                                                          | ite Nmin W<br>202             | lerte<br>1 Srünla                                         | nd 2021 Wei<br>Angabe                        | tere<br>in 2021             | Minera<br>Düng<br>2020/ | alische<br>gung<br>/2021      | Organische<br>Düngung<br>2020/2021 | Weidehaltung<br>2021            |                                 |
| Eigene Bodenuntersuchung |                                                                                                  |                               |                                                           |                                              |                             |                         |                               |                                    |                                 |                                 |
|                          | Schlag 2021<br>Hauptfrucht                                                                       | ve<br>Nr<br>kg<br>Auswahl? Si | röffentlichter<br>min-Wert<br>N je ha<br>hne<br>mulation) | Probedatum<br>einer<br>Nmin-<br>Untersuchung | Nmin<br>0-30 (<br>?) kg N j | m 3<br>ehak             | Nmin<br>91–60 cm<br>≊g Nje ha | Nmin<br>61-90 cm<br>kg N je ha     | Durchwurzelungs-<br>tiefe in cm | Wunschdatum<br>N-Simulation (?) |
| 000477                   | Dinkel,<br>1,2983 ha<br>Zfr: Keine<br>Zwischen-/Zweitfrucht                                      | (                             | 51                                                        |                                              |                             |                         |                               |                                    | ×                               | 30.01.21                        |

#### 4. Berechnung durchführen – Hauptmenü Punkt 7

Eingaben prüfen, Berechnungen durchführen, Dokumente erstellen, Archivieren

#### Aktuelle Berechnungen

(7)

Nach der Erfassung und Pflege der Datenbestände können Sie hier Berechnungen durchführen und Dokumente erstellen.

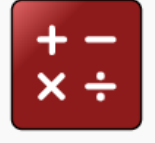

Düngebedarf 2022 berechnen

Berechnungen im Jahr 2022

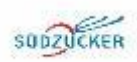

# Abweichung EUF – Empfehlung & LfL Berechnung Problemlösung

## Grundsätzlich gilt: EUF – Empfehlung & LfL Berechnung müssen übereinstimmen!

Kontrolle EUF – Empfehlung Stimmt die angegebene Frucht mit der tatsächlich angebauten überein?

- Falls nein  $\rightarrow$  ändern der Fruchtart In diesem Fall wird die Düngeempfehlung innerhalb weniger Tage neu erstellt
- Falls ja  $\rightarrow$  Verwendung der Kalkulationsdaten für die Bedarfsermittlung

Danach:

Anpassung des Nmin – Wert bis Berechnungen übereinstimmten

Hauptmenü Punkt 4

| Nährstoffe<br>in kg / ha |              | Stickstoff<br>N  | Phosphat<br>P <sub>2</sub> O <sub>5</sub> | <b>Kali</b><br>K₂O | 3) Kalk<br>CaO | Magnesium<br>MgO |  |  |  |  |
|--------------------------|--------------|------------------|-------------------------------------------|--------------------|----------------|------------------|--|--|--|--|
|                          | Normalgebiet | Fläche § 13a DüV |                                           |                    |                |                  |  |  |  |  |
| Wintergerste             | 160          | 128              | 95                                        | 85                 | 4000           | 0                |  |  |  |  |
| Aufteilung N-Gaben       | 80/50/30     | 80/48/0          |                                           |                    |                |                  |  |  |  |  |
|                          |              |                  |                                           |                    |                |                  |  |  |  |  |
|                          |              |                  |                                           |                    |                |                  |  |  |  |  |

Düngeempfehlung für Wintergerste (75 dt/ha)

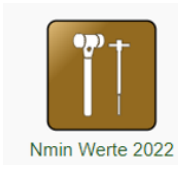

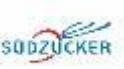

Bor

# Informationen im Rohstoffportal für Umsetzung der Düngeverordnung mit EUF

# **Startseite**

| 👻 🔗 Mitteilungen                                                                                                    |          |
|----------------------------------------------------------------------------------------------------|----------|
| Bodengesundheitsdienst: EUF-Stickstoff-Bodenuntersuchung in Bayern - Anwendung auf grünen und roten Flächen                   | Dr. Hom  |
| Wie gebe ich das Untersuchungsergebnis einer EUF-Stickstoffbodenuntersuchung in das Programm "LfL Düngebedarf" ein? Anleitung | Dr. Horn |
| Dokumentation des jährlichen betrieblichen Nährstoffeinsatzes: Anleitung                                                      | Dr. Horn |